# How to use the P2P - SPIRIT1 X-CUBE-SUBG1 Sub-1 GHz RF communication software expansion for STM32Cube

- Introduction
  - How P2P work
- How to use the P2P SW
  - <u>C Compiler -IDE</u>
  - <u>NUCLEO board and Working directory</u>
  - How to open the project
  - Important file for the configurations
  - The changes that are necessary for configure the two NUCLEO-L053R8
- SPIRIT1 packet handler overview
- User configuration
- Hardware description
- Acronyms and abbreviations

## Introduction

**X-CUBE-SUBG1** - Sub-1 GHz RF communication software expansion for STM32Cube is <u>here</u>, at the end of the page.

In this manual we explain the way to use the example **P2P** (point-to-point) that is present in the package **X-CUBE-SUBG1**.

For do the test we use the <u>NUCLEO-L053R8</u> and the expansion board <u>X-NUCLEO-IDS01A4</u> (868MHz).

For use the **P2P** example are necessary two <u>NUCLEO-L053R8</u> and two <u>X-NUCLEO-IDS01A4</u>.

#### How P2P works

In the P2P example, the two node, working in the same way.

If you press the Blue Button on the NUCLEO\_1 it send a message to the NUCLEO\_2.

If NUCLEO\_2 receives the transmission, flashes a LED and send back an ACK. At this point, on the NUCLEO\_1, flashes a LED that means that NUCLEO\_2 has received the message sent before. See the diagram below.

| NUCLEO_1                                  | 1 User press the<br>Blue Button<br>2<br>Node sends the command to other<br>node<br>4<br>Acknowledgement of command<br>5<br>LED Flashes for Ack received | HUCLEO_2                                               |
|-------------------------------------------|----------------------------------------------------------------------------------------------------|--------------------------------------------------------|
| User press the Blue<br>Button on NUCLEO_1 | LED Flashes<br>Ack Sent                                                                                                    |                                                        |
| LED Flashe<br>Ack Sent                    | s du du du du du du du du du du du du du                                                                                                    | ser press the Blue<br>utton on NUCLEO_2<br>.ED Flashes |

## How to use the P2P SW

After downloaded the SW, unzip it where you want but remember to remove the protection of the directory, see below.

| (                                       | STM32CubeExpansion_SUBG1_V1.0.0 Properties              |
|-----------------------------------------|---------------------------------------------------------|
| Share with 🔻 Burn New folder            | General Sharing Security Previous Versions Customize    |
| Name                                    |                                                         |
| MOTOR-F3-VF                             | STM32CubeExpansion_SUBG1_V1.0.0                         |
| MOTOR-F3-VF_v2-OKconSELNI               |                                                         |
| MOTOR-F3-VF_V3                          | Type: File folder (.0)                                  |
| MOTOR-readMe                            | Location: C:\ESEMPI-SW                                  |
| Nucleo334and-DigIN-CRC-DECtoBIN         | Size: 144 MB (151.356.364 bytes)                        |
| Nucleo334andRemoteIO                    | Size on disk: 148 MB (155.992.064 bytes)                |
| STM8L_StdPLib_1                         | Contains: 1.768 Files, 481 Folders                      |
| J STM8Ltemp                             |                                                         |
| STM8LtempV2                             | Created: giovedì 14 maggio 2015, 15:12:51               |
| STM32Cubecxpansion_SUBG1_V1.0.0         | 2-<br>Automotion                                        |
| STM32F4-disDS18B20                      | Attributes: Read-only (Only applies to files in folder) |
| STM32L4-Disco-Led                       | Hidden Advanced                                         |
| STM32L4-Disco-Led_IntButt_RTC1s         |                                                         |
| STM32L4-Disco-Led_IntButt_RTC1s_USBvCOM |                                                         |
| 🍌 VL6180X                               | 1 2                                                     |
|                                         |                                                         |
|                                         | OK Cancel Apply                                         |

#### C Compiler - IDE

We want to use **KEIL** because is free for **STM32F0xx** and **STM32L0xx**.

#### **NUCLEO** board and Working directory

We want to use the <u>NUCLEO-L053R8</u>, the related **P2P** example is present in this directory:

C:\...\STM32CubeExpansion\_SUBG1\_V1.0.0\Projects\Multi\Example s\P2P\_demo\MDK-ARM\STM32L053R8-Nucleo

#### How to open the project

For open the project double click on the: Project.uvprojx

#### Test if all is OK

First, for test if all is OK, compile the project. You must see something like below, this means that all is OK.

```
Build Output

Program Size: Code=31256 RO-data=792 RW-data=344 ZI-data=1936

FromELF: creating hex file...

".\Spirit1_Point-To-Point\Spirit1_Point-To-Point.axf" - 0 Error(s), 0 Warning(s).

Build Time Elapsed: 00:00:32
```

#### Important file for the configurations

The file:

#### <mark>spirit1\_appli.h</mark>

contain the SPIRIT1 parameters, that can be modified by the user according to the application.

For a deep description see this manual (UM1904).

We are interest on this two define, see below: **#define MY\_ADDRESS 0x34 #define DESTINATION\_ADDRESS 0x44** 

**MY\_ADDRESS** is the address of the transmitter **DESTINATION\_ADDRESS** is the address of the receiver

| File Edit View Project Flash Debug Pe | ripherals Tools SVCS Window Help                |                        |  |  |  |  |  |  |
|---------------------------------------|-------------------------------------------------|------------------------|--|--|--|--|--|--|
| 🗋 💕 🛃 🥔 🕉 🛍 🛍 🖉 🗠 ሩ                   | ⇒   🏴 豫 豫 豫   律 津 //注 //注   2巻 stm32F4          | 🖃 🗟 🥐 🛛 🍳 🖢 🔾          |  |  |  |  |  |  |
| 📀 🔛 🕮 🥪 🔜 🛛 🙀 Spirt1-Point-To- Po     | 🤌 🕮 🕮 🥥 🚉 🙀 Spirt1-Point-To- Point  🕵 🛔 🗟 🗞 🧇 🎒 |                        |  |  |  |  |  |  |
| Project 📮 🖬                           | roject 🛛 🗣 🖾 🚺 spirit1_appli.h                  |                        |  |  |  |  |  |  |
| 🖹 🦾 Application/User 📃                | 123 /* Packet configuration paramete            | ers */                 |  |  |  |  |  |  |
| 🗉 🗋 cube_hal_10.c                     | 124 #define PREAMBLE_LENGTH                     | PKT_PREAMBLE_LENGTH_04 |  |  |  |  |  |  |
| main.c                                | 125 #define SYNC_LENGTH                         | PKT_SYNC_LENGTH_4BYTES |  |  |  |  |  |  |
| core cm0nlus h                        | 126 #define SYNC_WORD                           | 0x1A2635A8             |  |  |  |  |  |  |
|                                       | 127 #define LENGTH_TYPE                         | PKT_LENGTH_VAR         |  |  |  |  |  |  |
| core_cmFunc.n                         | 128 #define LENGTH_WIDTH                        | 7                      |  |  |  |  |  |  |
| core_cmInstr.h                        | 129 #define CRC_MODE                            | PKT_CRC_MODE_8BITS     |  |  |  |  |  |  |
| cube_hal.h                            | 130 #define CONTROL_LENGTH                      | PKT_CONTROL_LENGTH_OBY |  |  |  |  |  |  |
| MCU_Interface.h                       | 131 #define EN_ADDRESS                          | S_DISABLE              |  |  |  |  |  |  |
| radio opio.h                          | 122 #define EN_FEC                              | S_DISABLE              |  |  |  |  |  |  |
| radio chield config h                 | 134                                             | 5_ENABLE               |  |  |  |  |  |  |
|                                       | 135 /* Addresses configuration para             | neters */              |  |  |  |  |  |  |
| radio_spi.n                           | 136 #define EN FILT MY ADDRESS                  | S DISABLE              |  |  |  |  |  |  |
| spirit1_appli.h                       | 137 #define MY ADDRESS                          | 0x34                   |  |  |  |  |  |  |
| SPIRIT1_Util.h                        | 138 #define EN FILT MULTICAST ADDRESS           | S S DISABLE            |  |  |  |  |  |  |
| SPIRIT_Aes.h                          | 139 #define MULTICAST_ADDRESS                   | OXEE                   |  |  |  |  |  |  |
| SPIRIT Calibration.h                  | 140 #define EN_FILT_BROADCAST_ADDRESS           | 5 S_DISABLE            |  |  |  |  |  |  |
|                                       | 141 #define BROADCAST ADDRESS                   | OxFF                   |  |  |  |  |  |  |
|                                       | 142 #define DESTINATION_ADDRESS                 | 0x44                   |  |  |  |  |  |  |
| SPIRIT_Config.h                       | 143 #define EN_FILT_SOURCE_ADDRESS              | S_DISABLE              |  |  |  |  |  |  |
| SPIRIT_Csma.h                         | 144 #define SOURCE_ADDR_MASK                    | 0xf0                   |  |  |  |  |  |  |
| SPIRIT_DirectRF.h                     | 145 #define SOURCE_ADDR_REF                     | 0x37                   |  |  |  |  |  |  |
| SPIRIT_General.h                      | 146<br>147 #define PAYLOAD LEN                  | 25 /*20 bytes data     |  |  |  |  |  |  |
| SPIRIT_Gpio.h                         | 148 #define APPLI CMD                           | 0x11                   |  |  |  |  |  |  |
| SPIRIT_Irq.h                          | 149 #define NWK_CMD                             | 0x22                   |  |  |  |  |  |  |

The changes that are necessary for configure the two NUCLEO-L053R8 It is clear that we must program the first NUCLEO-L053R8 with this two define: #define MY\_ADDRESS 0x34 #define DESTINATION\_ADDRESS 0x44

and program the **second** NUCLEO-L053R8 with this two define that are inverted respect the first one: **#define MY\_ADDRESS 0x44 #define DESTINATION\_ADDRESS 0x34** 

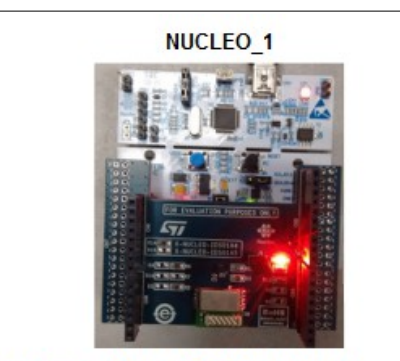

#define MY\_ADDRESS 0x34
#define DESTINATION\_ADDRESS 0x44

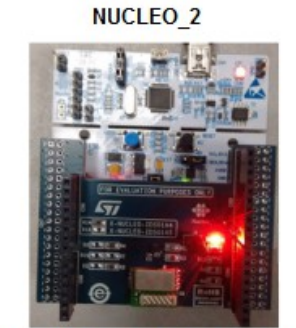

#define MY\_ADDRESS 0x44
#define DESTINATION\_ADDRESS 0x34

Now you are ready to test the P2P communication.

## **SPIRIT1** packet handler overview

Before on-air transmission, raw data is arranged in a packet structure. The SPIRIT1 offers a highly flexible and fully programmable packet: the structure of the packet, the number, the type, and the dimension of the fields inside the packet depend on one of the possible configuration settings.

| Packet handler feature comparison                                    |       |        |       |  |  |  |
|----------------------------------------------------------------------|-------|--------|-------|--|--|--|
| Features                                                             | STack | WM-Bus | Basic |  |  |  |
| Destination address filtering                                        | Yes   | No     | Yes   |  |  |  |
| Broadcast and<br>multicast<br>addressing                             | Yes   | No     | Yes   |  |  |  |
| Source address filtering                                             | Yes   | No     | No    |  |  |  |
| Custom filtering                                                     | Yes   | No     | Yes   |  |  |  |
| CRC filtering                                                        | Yes   | No     | Yes   |  |  |  |
| <sup>(1)</sup> LLP: automatic<br>acknowledgment                      | Yes   | No     | No    |  |  |  |
| <sup>(1)</sup> LLP: automatic<br>acknowledgment with<br>piggybacking | Yes   | No     | No    |  |  |  |
| <sup>(1)</sup> LLP: automatic<br>retransmission                      | Yes   | No     | No    |  |  |  |
| 1. Link layer protocol                                               |       |        |       |  |  |  |

A detailed description of the SPIRIT1 embedded packet handler is given in the SPIRIT1 datasheet.

Since the P2P communication requires the destination address of the receiving node, the **P2P demo is based on STack** and **Basic packet** handlers.

| Command data structure packet information |                                      |            |                        |                   |             |           |                |                |     |
|-------------------------------------------|--------------------------------------|------------|------------------------|-------------------|-------------|-----------|----------------|----------------|-----|
| Preamble                                  | Sync                                 | Length     | Destination<br>Address | Source<br>Address | Contro      | I Seq. No | No ACK         | Payload        | CRC |
| STack packet                              |                                      |            |                        |                   |             |           |                |                |     |
| Payload                                   | Payload contains following structure |            |                        |                   |             |           |                |                |     |
|                                           |                                      | Cri<br>Ler | nd Ci<br>ngth T        | nd<br>ag          | Cmd<br>Type | Commands  | Data<br>Length | Data<br>Buffer |     |

| Response packet structure |      |        |                        |                   |             |          |            |                |     |
|---------------------------|------|--------|------------------------|-------------------|-------------|----------|------------|----------------|-----|
| Preamble                  | Sync | Length | Destination<br>Address | Source<br>Address | Control     | Seq. No. | No ACK     | Payload        | CRC |
| STack packet              |      |        |                        |                   |             |          |            |                |     |
|                           |      |        | Payload c              | ontains fo        | llowing str | ucture   | Cmd<br>Tag | Data<br>Buffer |     |

## **User configuration**

The file:

### <mark>spirit1\_appli.h</mark>

contain the SPIRIT1 parameters, that can be modified by the user according to the application.

For a deep description see this **manual** (UM1904).

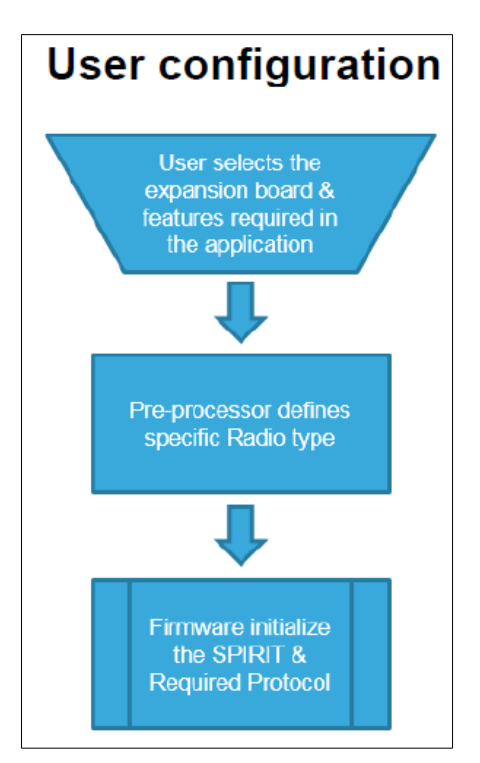

Selecting SPIRIT1 expansion board, see below.

```
50
51
    /* Platform definition : Uncomment the used Shield */
52
53 #define X NUCLEO IDS01A4
    // #define X NUCLEO IDS01A5
54
55
56 = #if defined (X_NUCLEO_IDS01A4)
            #define USE SPIRIT1 868MHz
57
   #elif defined(X NUCLEO IDS01A5)
58
            #define USE SPIRIT1 915MHz
59
60
    #else
    #error SPIRIT1 Expansion Board is undefined or unsupported
61
62
    #endif
```

Radio configuration parameters, see below.

```
/* Radio configuration parameters */
 94
      #define XTAL_OFFSET_PPM
 95
 96 #define INFINITE_TIMEOUT
                                                0.0
 97
 98 🛱 #ifdef USE_SPIRIT1_433MHz
99 #define BASE_FREQUENCY
100 #endif
                                               433.0e6
101
102 ⊟ #ifdef USE_SPIRIT1_868MHz
103 #define BASE_FREQUENCY
104 #endif
                                                868.0e6
105
106 = #ifdef USE_SPIRIT1_915MHz
107 #define BASE_FREQUENCY
108 #endif
                                               915.0e6
109
110 #define CHANNEL_SPACE
                                               20e3
111 #define CHANNEL_NUMBER
112 #define MODULATION_SELECT
113 #define DATARATE
114 #define FREQ_DEVIATION
                                                0
                                               FSK
                                               38400
                                                20e3
115 #define BANDWIDTH
                                                100E3
116
117
      #define POWER_DBM
                                               11.6
      #define POWER_INDEX
118
119 #define RECEIVE TIMEOUT
                                               2000.0 /*change the value for required timeout period*/
120
121 #define RSSI THRESHOLD
                                                 -120
```

Packet configuration parameters, see below.

| 123 | <pre>/* Packet configuration parameters</pre> | 3 */                        |
|-----|-----------------------------------------------|-----------------------------|
| 124 | #define PREAMBLE_LENGTH                       | PKT_PREAMBLE_LENGTH_04BYTES |
| 125 | #define SYNC_LENGTH                           | PKT_SYNC_LENGTH_4BYTES      |
| 126 | #define SYNC_WORD                             | 0x1A2635A8                  |
| 127 | #define LENGTH_TYPE                           | PKT_LENGTH_VAR              |
| 128 | #define LENGTH_WIDTH                          | 7                           |
| 129 | #define CRC_MODE                              | PKT_CRC_MODE_8BITS          |
| 130 | #define CONTROL_LENGTH                        | PKT_CONTROL_LENGTH_OBYTES   |
| 131 | #define EN_ADDRESS                            | S_DISABLE                   |
| 132 | #define EN_FEC                                | S_DISABLE                   |
| 133 | #define EN_WHITENING                          | S_ENABLE                    |

Setting address of the nodes, see below.

| 135 | /* Addresses configuration paramet           | ers */    |
|-----|----------------------------------------------|-----------|
| 136 | <pre>#define EN_FILT_MY_ADDRESS</pre>        | S_DISABLE |
| 137 | <pre>#define MY_ADDRESS</pre>                | 0x34      |
| 138 | <pre>#define EN_FILT_MULTICAST_ADDRESS</pre> | S_DISABLE |
| 139 | <pre>#define MULTICAST_ADDRESS</pre>         | 0xEE      |
| 140 | <pre>#define EN_FILT_BROADCAST_ADDRESS</pre> | S_DISABLE |
| 141 | <pre>#define BROADCAST_ADDRESS</pre>         | OxFF      |
| 142 | <pre>#define DESTINATION_ADDRESS</pre>       | 0x44      |
| 143 | <pre>#define EN_FILT_SOURCE_ADDRESS</pre>    | S_DISABLE |
| 144 | <pre>#define SOURCE_ADDR_MASK</pre>          | 0xf0      |
| 145 | <pre>#define SOURCE_ADDR_REF</pre>           | 0x37      |

## Setting user defined commands, see below.

| 147 | <pre>// Setting user defined commands</pre> |                                                                 |
|-----|---------------------------------------------|-----------------------------------------------------------------|
| 148 | #define PAYLOAD_LEN                         | <pre>25 /*20 bytes data+tag+cmd_type+cmd+cmdlen+datalen*/</pre> |
| 149 | #define APPLI_CMD                           | 0x11                                                            |
| 150 | #define NWK_CMD                             | 0x22                                                            |
| 151 | #define LED_TOGGLE                          | Oxff                                                            |
| 152 | #define ACK_OK                              | 0x01                                                            |
| 153 | #define MAX_BUFFER_LEN                      | 96                                                              |
| 154 | <pre>#define TIME_TO_EXIT_RX</pre>          | 3000                                                            |
| 155 | #define DELAY_RX_LED_TOGGLE                 | 200                                                             |
| 156 | #define DELAY_TX_LED_GLOW                   | 1000                                                            |
| 157 | #define LPM_WAKEUP_TIME                     | 100                                                             |
| 158 | #define DATA SEND TIME                      | 30                                                              |
| 159 |                                             |                                                                 |

## Hardware description

The <u>X-NUCLEO-IDS01Ax</u> is a demonstration kit for evaluating the features and capabilities of <u>SPSGRF</u> module (available at 868 MHz or 915 MHz), based on the <u>SPIRIT1</u> low data rate, low power sub-1 GHz transceiver device.

The expansion board includes on board **SPI EEPROM** for saving parameters and user interface LED.

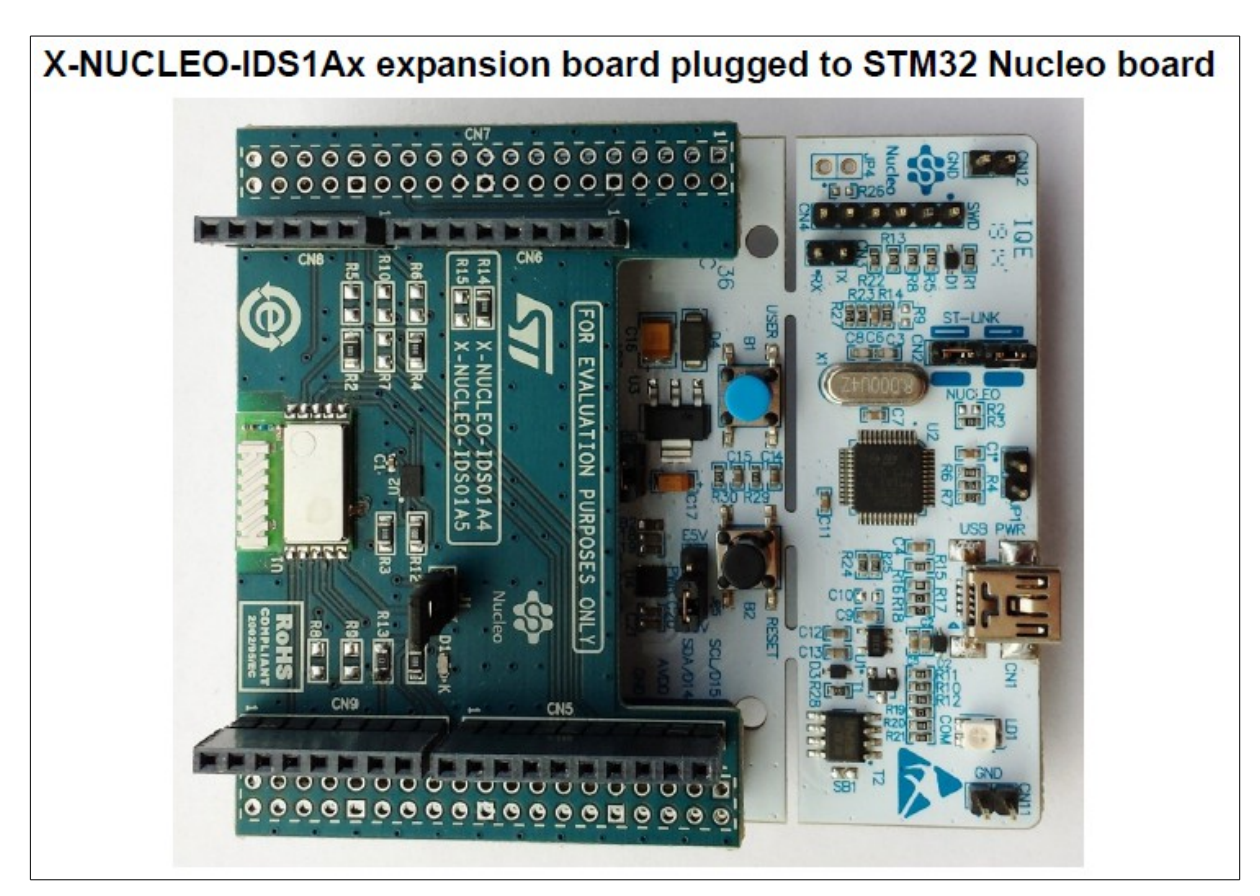

For more info see this manual (UM1872).

## Acronyms and abbreviations

|         | -                                                                          |
|---------|----------------------------------------------------------------------------|
| Acronym | Description                                                                |
| AMR     | Automatic meter reading                                                    |
| BSP     | Board support package. Generally referred to the hardware interface layer. |
| EEPROM  | Electrically erasable programmable read only memory                        |
| GHz     | Giga Hertz                                                                 |
| GUI     | Graphical user interface                                                   |
| HAL     | Hardware abstraction layer                                                 |
| LED     | Light emitting diode                                                       |
| MCU     | Microcontroller unit                                                       |
| P2P     | Point-to-Point communication                                               |
| RF      | Radio frequency communication                                              |
| SPI     | Serial peripheral interface                                                |
| USB     | Universal serial bus                                                       |
| WM-Bus  | Wireless metering bus                                                      |
| WSN     | Wireless sensors network                                                   |